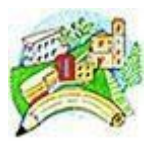

ISTITUTO COMPRENSIVO DI SCUOLA PRIMARIA E SECONDARIA DI PRIMO GRADO STATALE DI CADELBOSCO SOPRA Via G. Pascoli, 10 – 42023 Cadelbosco Sopra (RE) Tel. 0522/917536 - FAX. 0522/915924 E-mail: reic827002@istruzione.it - PEC: reic827002@pec.istruzione.it - Codice fiscale: 80017210354 Sito istituzionale: www.iccadelboscosopra-re.edu.it

## ISTRUZIONI PRIMO ACCESSO AI SERVIZI di Google Suite for Education

Di seguito sono riportate le istruzioni di accesso ai servizi di **Google Suite for Education**:

- 1. Aprire Google Chrome e digitare www.google.it
- 2. In alto a destra cliccare su Accedi
- 3. Cliccare su Utilizza un altro Account o Registrati o Crea un altro Account
- 4. Inserire l'indirizzo email creato dall'Istituto

## cognome.nome@iccadelboscosopra.it

(ad esempio: rossi.mario@iccadelboscosopra.it)

- in caso di nome e/o cognome doppio si sono conservati entrambi;
- > in caso di nome e/o cognomi multipli si sono conservati i primi due;
- > sono stati eliminati spazi, accenti, apostrofi, trattini e dieresi;
- in caso di omonimia viene aggiunto un progressivo, ad esempio cognome.nome1@iccadelboscosopra.it
- 5. Inserire nella **password** la parola: **provvisoria**
- 6. Al primo accesso viene chiesto di cambiare la password.
- 7. È necessario inserire una password personale di almeno 8 caratteri: almeno un carattere maiuscolo; almeno un numero; almeno un simbolo.
- 8. È importante scriverla per non dimenticarla.
- 9. Dal momento in cui è stata effettuata e portata a termine la procedura, questo indirizzo email sarà attivo.
- 10. In caso di necessità o chiarimenti potete inviare una email a *admin2@iccadelboscosopra.it* scrivendo nome, cognome e classe dell'alunno e la problematica riscontrata.

| L'Animatore Digitale | Il Dirigente Scolastico |
|----------------------|-------------------------|
| Ins. Claudia Rigotti | Prof.ssa Lucia Gargiulo |